# Технические особенности проведения вступительных испытаний в дистанционном формате. Moodle, Прокторинг (Proctoring) и Microsoft Teams.

## Moodle

- 1. Для корректной работы системы Moodle рекомендуется использовать браузеры Google Chrome и Mozilla Firefox последних версий.
- 2. Для абитуриентов создаются личные кабинеты в системе Moodle.
- 3. Абитуриенты получают на электронную почту, указанную при регистрации, логин и пароль для входа в систему.
- 4. После получения письма о создании личного кабинета в системе Moodle необходимо его активировать и создать новый пароль.
- 5. Система выглядит следующим образом:
- 5.1. Начало работы в тестирующей системе.

Поля для ввода логина и пароля, полученных на электронную почту (Рисунок 1).

Рисунок 1

| L                                                                                                    |                                                                                                    |
|----------------------------------------------------------------------------------------------------|----------------------------------------------------------------------------------------------------|
|                                                                                                    |                                                                                                    |
| ремя Вашего сеанса истекло. Пожалуйста, войдите                                                                                                    | е в систему еще раз.                                                                                                    |
| Логин / адрес электронной почты                                                                                                    | Забыли логин или пароль?                                                                                                    |
| store in the second second sec |                                                                                                    |
| Пароль                                                                                                    | В Вашем браузере должен быть разрешен прием cookies 🥹                                                                            |
| Пароль                                                                                                    | В Вашем браузере должен быть разрешен прием cookies 🥑 Войти с использованием учетной записи:                                     |
| Пароль                                                                                                    | В Вашем браузере должен быть разрешен<br>прием cookies 🍘<br>Войти с использованием учетной записи:<br>G Google (для сотрудников) |
| Пароль Вход                                                                                                    | В Вашем браузере должен быть разрешен<br>прием cookies 🥑<br>Войти с использованием учетной записи:<br>G Google (для сотрудников) |
| Пароль Вход                                                                                                    | В Вашем браузере должен быть разрешен<br>прием cookies 🥑<br>Войти с использованием учетной записи:<br>G Google (для сотрудников) |

Кнопку "Google (для сотрудников) трогать не нужно.

5.2. После авторизации, с левой стороны будет отображаться вступительное испытание, к которому открыт доступ в данный момент (Рисунок 2).

Рисунок 2

| В начало                                                                        |                                                                                                    |
|---------------------------------------------------------------------------------|----------------------------------------------------------------------------------------------------|
| Категории курсов<br>Приив 2020<br>Вступительные испытания 2021 год<br>Все курсы | Внимание!<br>В настоящий момент вступительные испытания в ГБОУ Школа № 1535 не проводятся!                                                             |
| Настройки<br>> Настройки главной страницы<br>> Алминистрирование                | Добро пожаловать в ДВИ1535!<br>В левой части страницы Вы можете видеть список вступительных испытаний. Выберите вступительное испытание, чтобы перейти |

5.3. После перехода ко вступительному испытанию на странице указано название теста (предмета), дата, время и количество попыток (будет <u>одна</u>). Также могут быть указаны особые требования к предмету вступительного испытания, особенности ввода ответов. Необходимо внимательно прочитать.

После нажатия кнопки "Начать тестирование" пойдет отсчет времени (Рисунок 3).

Рисунок 3

(-ХХ век

война 1941-1945 гг. / Проверочная работа по теме "В.О.В. Начало войны 19...

учная работа по теме "В.О.В. Начало войны 1941-42 гг."

Разрешено попыток: 1 Этот тест был начат Saturday, 12 December 2020, 00:37 Тестирование будет окончено в Thursday, 17 December 2020, 23:59 Ограничение по времени: 40 мин. Попыток: 5 Начать тестирование 5.4. Еще раз подтверждение о том, что абитуриент приступает к работе (Рисунок 4).

Рисунок 4

| ОНСЦ XIX-XX ВСК<br>ая Отечественная война 1941-1945 гг. / Проверо    | чная работа по теме "8.0.8. Начало войны 19                                                                                       |                                                                                                    |                   |                                                      |
|----------------------------------------------------------------------|----------------------------------------------------------------------------------------------------|----------------------------------------------------------------------------------------------------|-------------------|------------------------------------------------------|
|                                                                      |                                                                                                    |                                                                                                    |                   |                                                      |
| Проверочная работа по                                                | теме "В.О.В. Начало войны                                                                                                    | 1941-42 гг."                                                                                                    |                   |                                                      |
|                                                                      |                                                                                                    | Разрешено попыток: 1                                                                                                    |                   |                                                      |
|                                                                      | T TOTE                                                                                                    | ест был начат Saturday, 12 December                                                                                               | 2020 00:37        |                                                      |
|                                                                      |                                                                                                    |                                                                                                    |                   |                                                      |
|                                                                      | Тестировани                                                                                                    | е будет окончено в Thursday, 17 Dec                                                                                               | ember 2020, 23:59 |                                                      |
|                                                                      |                                                                                                    | Ограничение по времени: 40 мин                                                                                                    | 4.                |                                                      |
|                                                                      | Начать попытку                                                                                                    | ×                                                                                                    |                   |                                                      |
| → Начало II Мировой войны и I период Вели<br>1941-42 гг <sup>+</sup> | Тест с ограничением по врем<br>Время на тест ограние<br>обратный отсчет време<br>попыток, и вы должна з<br>времени. Вы уверены, ч | ИСНИ<br>но и равно 40 мин Будет идти<br>ни с момента начала вашей<br>авершить тест до окончания<br>то хотите начать прямо сейчас? | *                 | Великая Отечественная война 1941-45 гг. <del>№</del> |
| 1941-42 17.                                                          | Начать попытку От                                                                                                    | иена                                                                                                    |                   |                                                      |
|                                                                      |                                                                                                    |                                                                                                    |                   |                                                      |

5.5. Слева панель переключения между вопросами/заданиями. Таймер отсчета времени.

"Закончить попытку" - завершение попытки и отправка заданий на проверку. "Следующая страница" - переход к следующему заданию (Рисунок 5).

Рисунок 5

| СДО ГБОУ Лицей № 1535                                                                                                    |                                                                                                    |                                                                      |  |                    |
|----------------------------------------------------------------------------------------------------|----------------------------------------------------------------------------------------------------|----------------------------------------------------------------------|--|--------------------|
| Курс: История России кон<br>Навигация по тесту<br>1 2 3 4 5 6 7 8 9<br>10 11 12 13 44 15 66 12 66<br>19 10 12 12 22 24 25 26 27<br>28 29 20<br>Засечил, политу<br>Оставшеска премокарби | нец XIX-XX<br>вогос 1<br>На заершено<br>Баке 1,00<br>Р Отиентик<br>вопрос<br>Радастроват<br>в вопрос | ВЕК<br>СССР был коллонен ка Лити Наций ка-за<br>Виберите один ответ: |  |                    |
|                                                                                                    |                                                                                                    |                                                                      |  | Следующая страница |

Ответы сохраняются автоматически, при истечении времени работы ответы также сохраняются.

5.6. Завершение выполнения работы. Попытка всего одна, она использована. "Вернуться к попытке" - вернуться к выполнению работы, если время еще не истекло.

"Отправить все и завершить тест" - отправляет работу на проверку (Рисунок 6).

Рисунок 6

Рисунок 7

|                                 | · · · · · · · · · · · · · · · · · · ·                                  |  |
|---------------------------------|------------------------------------------------------------------------|--|
| 18                              | Не завершено                                                           |  |
| 19                              | Не завершено                                                           |  |
| 20                              | Не завершено                                                           |  |
| 21                              | Не завершено                                                           |  |
| 22                              | Не завершено                                                           |  |
| 23                              | Не завершено                                                           |  |
| 24                              | Не завершено                                                           |  |
| 25                              | Не завершено                                                           |  |
| 26                              | Не завершено                                                           |  |
| 27                              | Не завершено                                                           |  |
| 28                              | Не завершено                                                           |  |
| 29                              | Не завершено                                                           |  |
| 30                              | Не завершено                                                           |  |
|                                 | Вернуться к попытке                                                    |  |
| Оставшееся время <b>0:38:54</b> |                                                                        |  |
|                                 | Эта попытка должна быть отправлена до Monday, 14 December 2020, 14:46. |  |
|                                 | Отправить всё и завершить тест                                         |  |
|                                 |                                                                        |  |

5.7. Подтверждение отправки работы на проверку (Рисунок 7).

| Не завершено                                                               |                        |
|----------------------------------------------------------------------------|------------------------|
| Не завершено                                                               |                        |
| Не завершено                                                               |                        |
| Не завершено                                                               |                        |
| Подтверждение                                                              | ×                      |
|                                                                            | -                      |
| После отправки Вы больше не сможет<br>изменить свои ответы на эту попытку. | e                      |
| Отправить всё и завершить тест                                             |                        |
| Отмена                                                                     |                        |
| Не завершено                                                               |                        |
| Не завершено                                                               |                        |
|                                                                            |                        |
|                                                                            | Вернуться к попытке    |
| 0                                                                          | T3000000 00000 0-29-10 |

После выполнения предусмотренных заданий завершите выполнение вступительного испытания в тестирующей системе, нажав "Отправить все и завершить тест". После завершения испытания повторно его начать будет уже нельзя. В случае нарушений правил прохождения вступительного испытания наблюдатель имеет право прервать сеанс, испытание останавливается, а его результаты аннулируются. Также завершение происходит автоматически после окончания отведенного на вступительное испытание времени.

### Прокторинг (Proctoring)

- 1. Необходимо проверить совместимость компьютера с системой прокторинга на странице <u>https://proctoredu.ru/check</u>.
- 1.1. <u>Технические требования</u> для участия во вступительном испытании дистанционном формате в системе Прокторинг:
  - Веб-браузер Chrome 72, Opera 59, Firefox 66, Яндекс.Браузер 19.3 (использование Safari любой версии не рекомендуется);
  - Операционная система Windows 7 и выше, macOS 10.12 "Sierra", Linux;
  - Веб-камера 640х480, 15 кадров/с;
  - Микрофон любой;
  - Динамики/колонки (для аудирования по английскому языку);
  - Сеть (интернет) 192 Кбит/с;
  - Перед началом мероприятия необходимо проверить совместимость компьютера с системой прокторинга на странице <u>https://proctoredu.ru/check</u>.

Дополнительно осуществить проверку веб-камеры, микрофона и сети можно тут:

- Тест веб-камеры
- Проверить микрофон онлайн, тест работы микрофона
- <u>WebRTC Troubleshooter</u>
- 1.2. Чтобы начать выполнять задания вступительного испытания с прокторингом необходимо ознакомиться с правилами и дать свое согласие с условиями проведения.
- 2. Проверка оборудования
- 2.1. Перед началом каждого сеанса запускается проверка компьютера и сети, которая позволяет выявить возможные технические проблемы до непосредственного начала вступительного испытания (рисунок 1). Проверка осуществляется автоматически, вмешательство со стороны пользователя требуется только в случае обнаружения проблем.

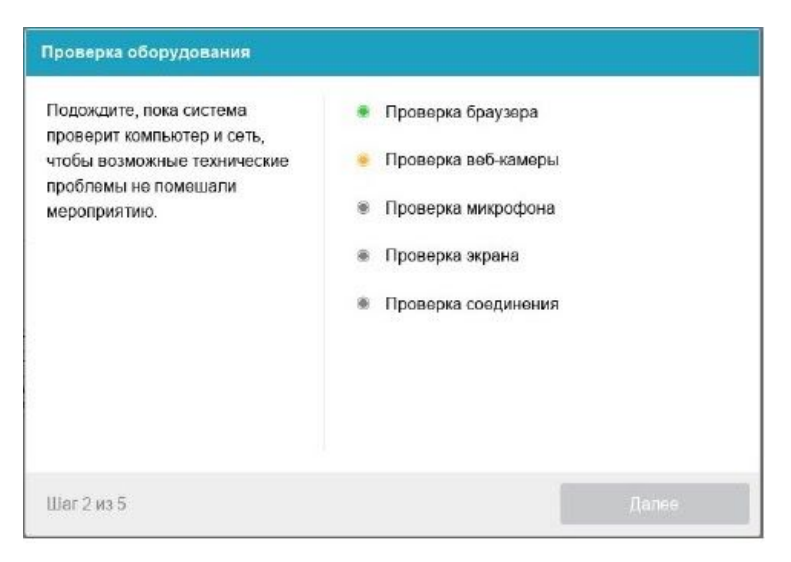

Рисунок 1 — Проверка оборудования

Этапы проверки следующие:

- 1) На этапе проверки совместимости браузера проверяется соответствие вашего браузера минимальным требованиям системы прокторинга, окно браузера должно быть развернуто на весь экран.
- На этапе проверки веб-камеры нужно дать доступ в браузере к камере, если появится такой запрос. Если камера работает корректно, то проверка пройдет успешно.
- На этапе проверки микрофона нужно дать доступ в браузере к микрофону, если появится такой запрос. Если громкость микрофона выставлена достаточной, то проверка пройдет успешно.
- 4) На этапе проверки экрана проверяется корректность захвата экрана, где нужно дать доступ ко всему экрану. Если доступ дан не ко всему экрану или подключен дополнительный монитор, то проверка завершится с ошибкой.
- 5) На этапе проверки соединения проверяется возможность передачи видеотрафика в вашей сети по технологии WebRTC. Проверка пройдет успешно, если трафик не блокируется.

|   | Проблема                 | Решение                                                               |  |  |
|---|--------------------------|-----------------------------------------------------------------------|--|--|
| 1 | Ошибка на этапе          | Ваш веб-браузер не соответствуем минимальным требованиям системы      |  |  |
|   | проверки браузера        | прокторинга. Установите браузер Google Chrome последней версии и      |  |  |
|   |                          | повторите попытку.                                                    |  |  |
| 2 | Ошибка на этапе проверки | Веб-камера не работает или блокируется другим приложением на          |  |  |
|   | веб-камеры               | компьютере. Проверьте работоспособность веб-камеры; закройте другие   |  |  |
|   |                          | приложения, которые могут работать с камерой; выберите в диалоге      |  |  |
|   |                          | настроек правильную камеру, если на компьютере несколько веб-камер.   |  |  |
|   |                          | Если камера работает, но ошибка остается, то попробуйте перезагрузить |  |  |
|   |                          | компьютер.                                                            |  |  |
| 3 | Ошибка на этапе проверки | Микрофон не работает или отключен в настройках вашего компьютера      |  |  |
|   | микрофона                | (операционной системы). Нужно повысить громкость микрофона или        |  |  |
|   |                          | подключить другой микрофон и выбрать его в диалоге настроек.          |  |  |
| 4 | Ошибка на этапе          | Нет доступа к экрану, ваш браузер не поддерживает захват экрана, вы   |  |  |
|   | проверки экрана          | не дали к нему доступ, вы дали доступ только к части экрана. Если     |  |  |
|   |                          | отображается запрос доступа к экрану, то предоставьте доступ, если    |  |  |
|   |                          | нет, то обновите браузер.                                             |  |  |
| 5 | Ошибка на этапе проверки | На вашем компьютере или вашим интернет-провайдером блокируется        |  |  |
|   | соединения               | передача видеотрафика по технологии WebRTC. Скорость передачи         |  |  |
|   |                          | данных должна быть не ниже 128 Кбит/с, а также в сети не должны       |  |  |
|   |                          | блокироваться порты TCP/UDP 3478. Найдите другой способ               |  |  |
|   |                          | подключения к интернету или другой компьютер.5                        |  |  |
|   |                          |                                                                       |  |  |

2.2. Возможные проблемы и их решение приведены в таблице.

#### 3. Фотография лица

Системе прокторинга потребуется фотография вашего лица, которую нужно будет сделать через веб-камеру. Фотография лица является частью процедуры подтверждения вашей личности (рисунок 2).

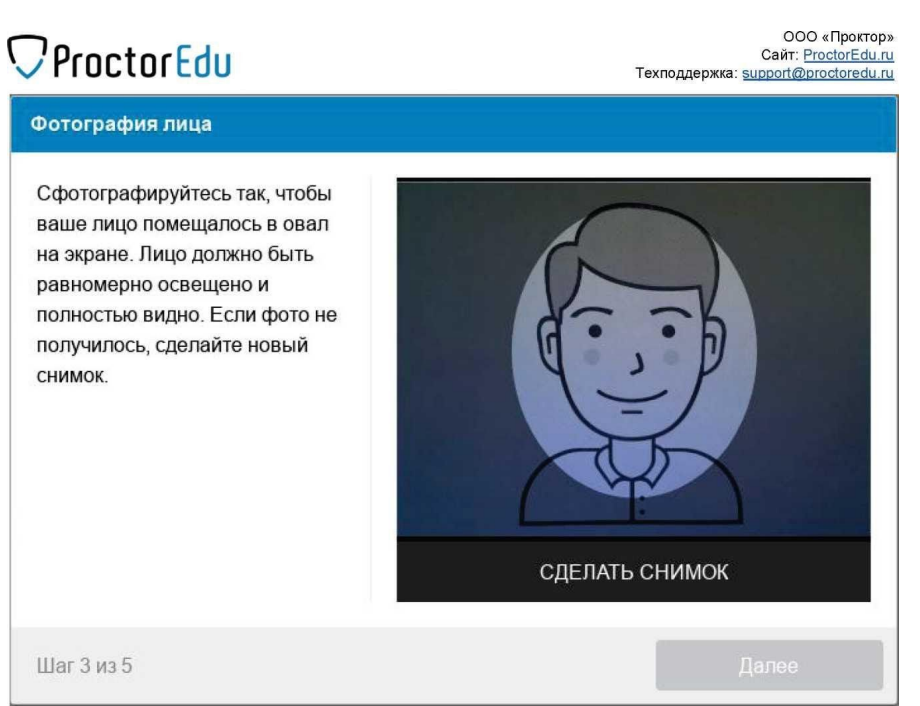

Рисунок 2 — фотография лица

- 4. Прохождение вступительного испытания
- 4.1. После успешного завершения предыдущих этапов откроется страница самого вступительного испытания. В центральной части окна открывается страница вступительного испытания, а в левом нижнем углу отображается небольшой кружок, где выводится картинка с вашей камеры. Во время сеанса можно общаться с проктором, чат с проктором открывается в правой части экрана. Иногда проктор может подключаться по видео- и аудиосвязи, в этом случае над чатом появляется видео с камеры проктора.
- 4.2. Во время прохождения вступительного испытания нужно следить, чтобы лицо полностью помещалось в кружок и было хорошо освещено. Рядом с кружком могут появляться уведомления, если какие-то правила проведения вступительного испытания мероприятия не соблюдаются.
- 5. Окончание вступительного испытания

После выполнения предусмотренных заданий нужно завершить вступительное испытание в тестирующей системе. После завершения повторно к выполнению заданий будет уже нельзя. В случае нарушений правил прохождения вступительного испытания проктор имеет право прервать сеанс, испытание останавливается, а ее результаты аннулируются. Также завершение происходит автоматически после окончания отведенного на вступительное испытание времени.

Все аудио-, видео- и текстовые сообщения, а также зафиксированные нарушения, сохраняются в системе и привязываются к протоколу прокторинга. Через некоторое время результаты проверяются и выносится итоговое заключение по прокторингу.

Инструкция адаптирована для ГБОУ Школа №1535 на основе материалов ProctorEdu OOO «Проктор» Сайт: <u>ProctorEdu.ru</u> Техподдержка: <u>support@proctoredu.ru</u>

#### Microsoft Teams

- 1. Необходимо проверить совместимость компьютера с системой Microsoft Teams. Рекомендуется установка приложения Microsoft Teams на компьютер.
- 1.1. <u>Технические требования</u> для участия во вступительных испытаниях в дистанционном формате в системе Microsoft Teams.

| Компонент                | Требования                                                                                                    |  |
|--------------------------|----------------------------------------------------------------------------------------------------|--|
| Компьютер и процессор    | Минимальная 1,6 ГГц (или более поздняя версия), 2 ядра                                                                                                    |  |
| Память                   | 4.0 ГБ ОЗУ                                                                                                    |  |
| Жесткий диск             | 3,0 ГБ свободного пространства на жестком диске                                                                                                    |  |
| Отображение              | Разрешение экрана 1024 x 768                                                                                                    |  |
| Графическое оборудование | OC Windows: для аппаратного ускорения графики требуется<br>DirectX 9 или более поздняя версия, с WDDM 2.0 или более<br>поздней версии для Windows 10 (или WDDM 1.3 или более<br>поздняя версия для Windows 10 Fall Creators Update)                                                                                                    |  |
| Операционная система     | Windows 10, Windows 10 на ARM, Windows 8.1,                                                                                                    |  |
| Версия .NET              | Требуется .NET 4.5 CLR или более поздняя версия                                                                                                    |  |
| Видео                    | Видеокамера USB 2.0                                                                                                    |  |
| Устройства               | Стандартная камера ноутбука, микрофон и динамики                                                                                                    |  |
| Видеозвонки и встречи    | <ul> <li>Требуется 2-ядерный процессор. Для более высокого разрешения видео или демонстрации экрана и частоты кадров рекомендуется 4-ядерный процессор или более мощный.</li> <li>Для фоновых видеоэффектов требуется Windows 10 или процессор с набором инструкций AVX2.</li> <li>См. раздел Рекомендации по драйверам аппаратного декодера и кодировщика для получения списка неподдерживаемых декодеров и кодировщиков.</li> <li>Для присоединения к собранию с помощью обнаружения близлежащих устройств в комнате Microsoft Teams требуется Bluetooth LE, для чего на клиентском устройстве должен быть включен Bluetooth, а для клиентов Windows также требуется 64-разрядный клиент Teams. Эта функция недоступна для клиентов 32-битных клиентов Teams.</li> </ul> |  |

#### Требования к оборудованию для Teams на ПК с Windows

## Требования к оборудованию для Teams на Мас

Компонент

Требования

| Компьютер и процессор | Процессор Intel Core Duo                                                                                                    |
|-----------------------|----------------------------------------------------------------------------------------------------|
| Память                | 4.0 ГБ ОЗУ                                                                                                    |
| Жесткий диск          | 1,5 ГБ доступного дискового пространства                                                                                                    |
| Отображение           | Разрешение 1280 x 800 или выше                                                                                                    |
| Операционная система  | Одна из трех последних версий macOS. Сведения о последних<br>версиях macOS и об обновлении вашей версии macOS можно<br>найти здесь. Например, при выпуске новой версии macOS, новая<br>версия и две предшествующие ей становятся поддерживаемыми<br>версиями.                                                    |
| Видео                 | Совместимая веб-камера                                                                                                    |
| Голос                 | Совместимый микрофон и динамики, гарнитура с микрофоном или аналогичное устройство                                                                                                    |
| Видеозвонки и встречи | <ul> <li>Требуется 2-ядерный процессор. Для более высокого разрешения видео или демонстрации экрана и частоты кадров рекомендуется 4-ядерный процессор или более мощный.</li> <li>Присоединение к собранию с помощью обнаружения близлежащих устройств в комнате Microsoft Teams недоступно на macOS.</li> </ul> |

- 1.2. Абитуриент получает на почту, указанную при регистрации, ссылку для перехода в систему наблюдения и тестирующую систему.
- 1.3. Абитуриент приступает к выполнению заданий вступительного испытания с разрешения наблюдателя.
- 1.4. Во время сеанса можно общаться с наблюдателем, чат с наблюдателем открывается в правой части экрана. Иногда наблюдатель может подключаться по видео- и аудиосвязи.
- 1.5. После выполнения предусмотренных заданий нужно завершить вступительное испытание в тестирующей системе. После завершения повторно к выполнению заданий будет уже нельзя. В случае нарушений правил прохождения вступительного испытания проктор имеет право прервать сеанс, испытание останавливается, а ее результаты аннулируются. Также завершение происходит автоматически после окончания отведенного на вступительное испытание времени.